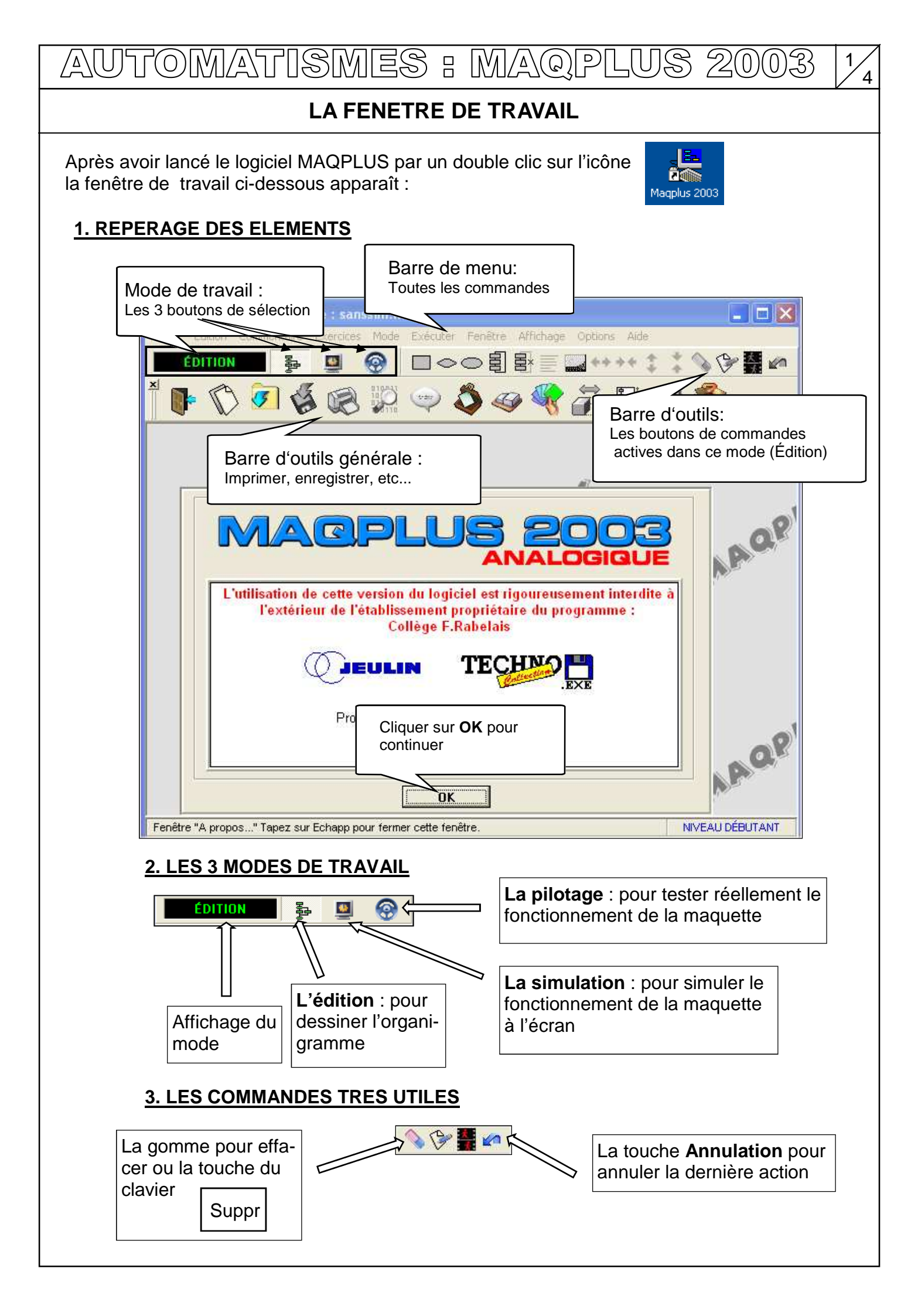

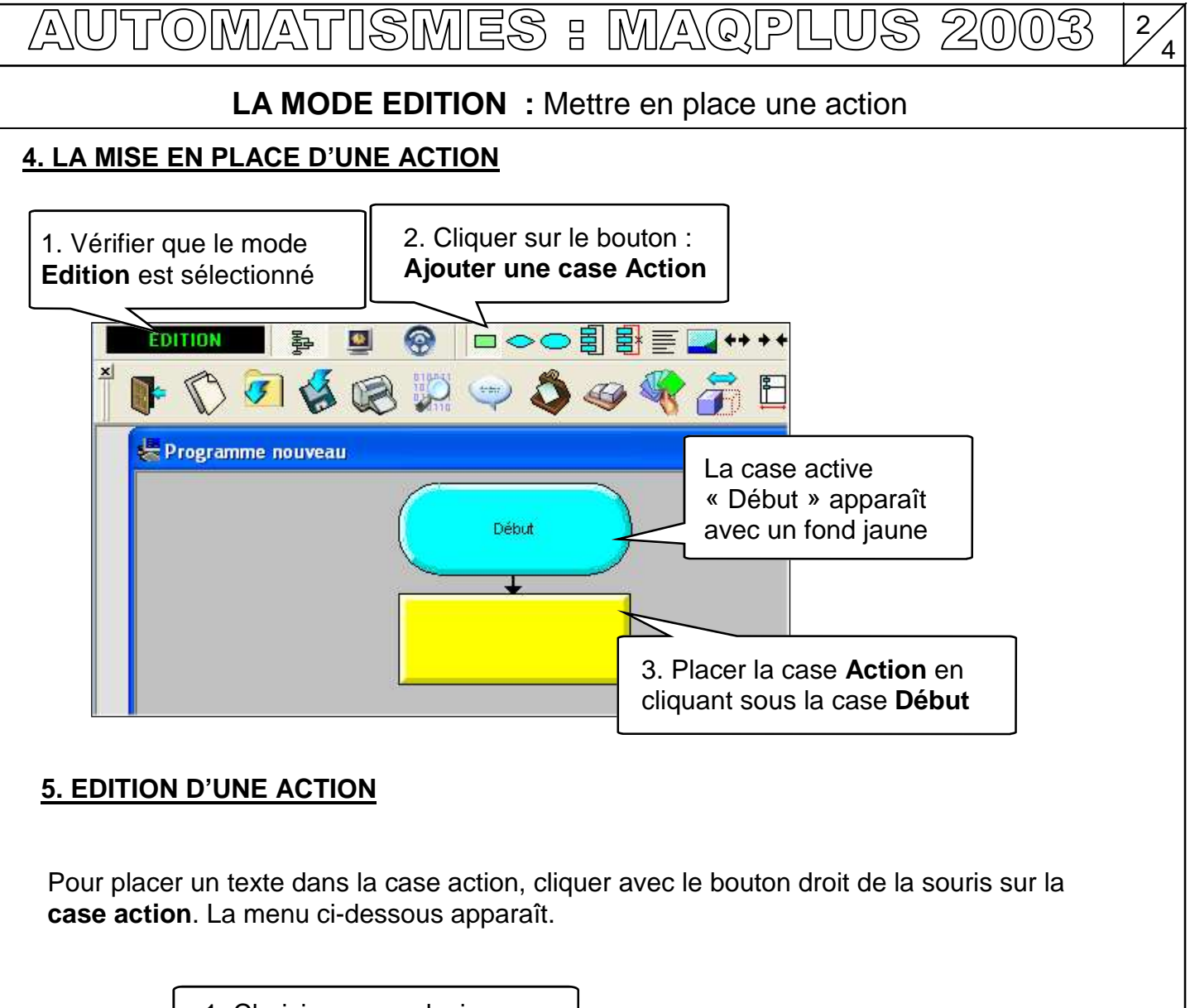

|                                                                                                    | Texte d'un<br>1. Action<br>Chiffre 0 (c<br>Chiffre 1 (c<br>Chiffre 3 (c<br>Chiffre 3 (c<br>Chiffre 5 (c<br>Chiffre 5 (c<br>Mise à zé | 1. Choisir une ou plusieurs<br>actions dans la liste en cli-<br>quant sur le bouton gauche<br>e 0 (droite)<br>e 1 (droite)<br>e 2 (droite)<br>e 3 (droite)<br>e 5 (droite)<br>e à zéro de Tempo 1 |                             | 6<br>•                  | -1 colonne |  | OK<br>Annuler<br><u>A</u> ide<br><u>E</u> ffacer | ок<br>Аллиler<br>Aide<br>Effacer<br>З. Sortir par OK ou<br>recommencer avec<br>Annuler |  |  |
|----------------------------------------------------------------------------------------------------|----------------------------------------------------------------------------------------------------|----------------------------------------------------------------------------------------------------|-----------------------------|-------------------------|------------|--|--------------------------------------------------|----------------------------------------------------------------------------------------|--|--|
|                                                                                                    | 2. Co<br>tempo                                                                                                    | cher c<br>orisati                                                                                                    | ette case u<br>on doit être | niquement s<br>mise à 0 | si la      |  |                                                  |                                                                                        |  |  |
| Un clic droit de souris sur une case <b>Action</b> permet de revenir dans ce menu à tout moment.<br>Les autres commandes ne sont pas utilisées. |                                                                                                    |                                                                                                    |                             |                         |            |  |                                                  |                                                                                        |  |  |
|                                                                                                    |                                                                                                    |                                                                                                    |                             |                         |            |  |                                                  |                                                                                        |  |  |

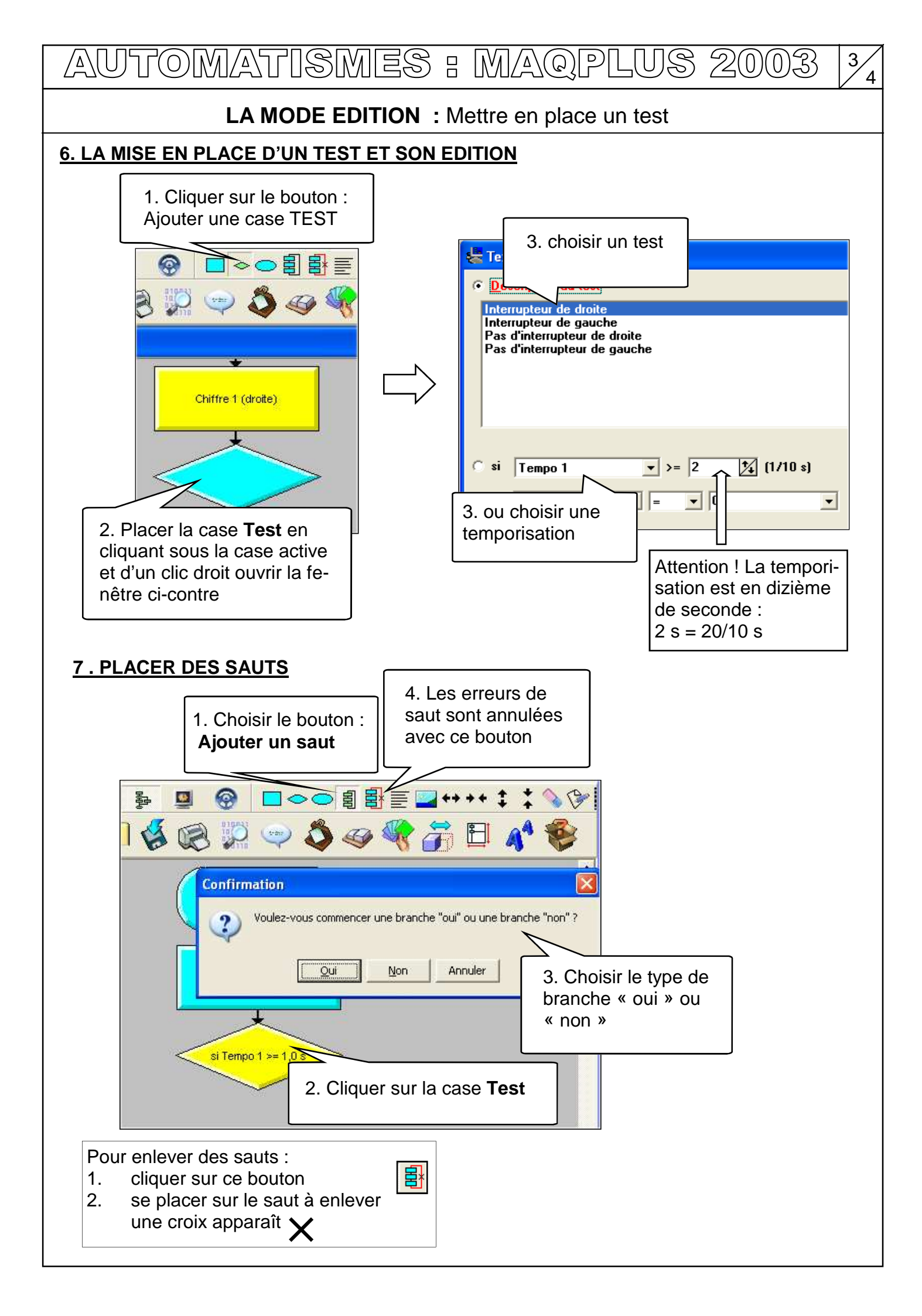

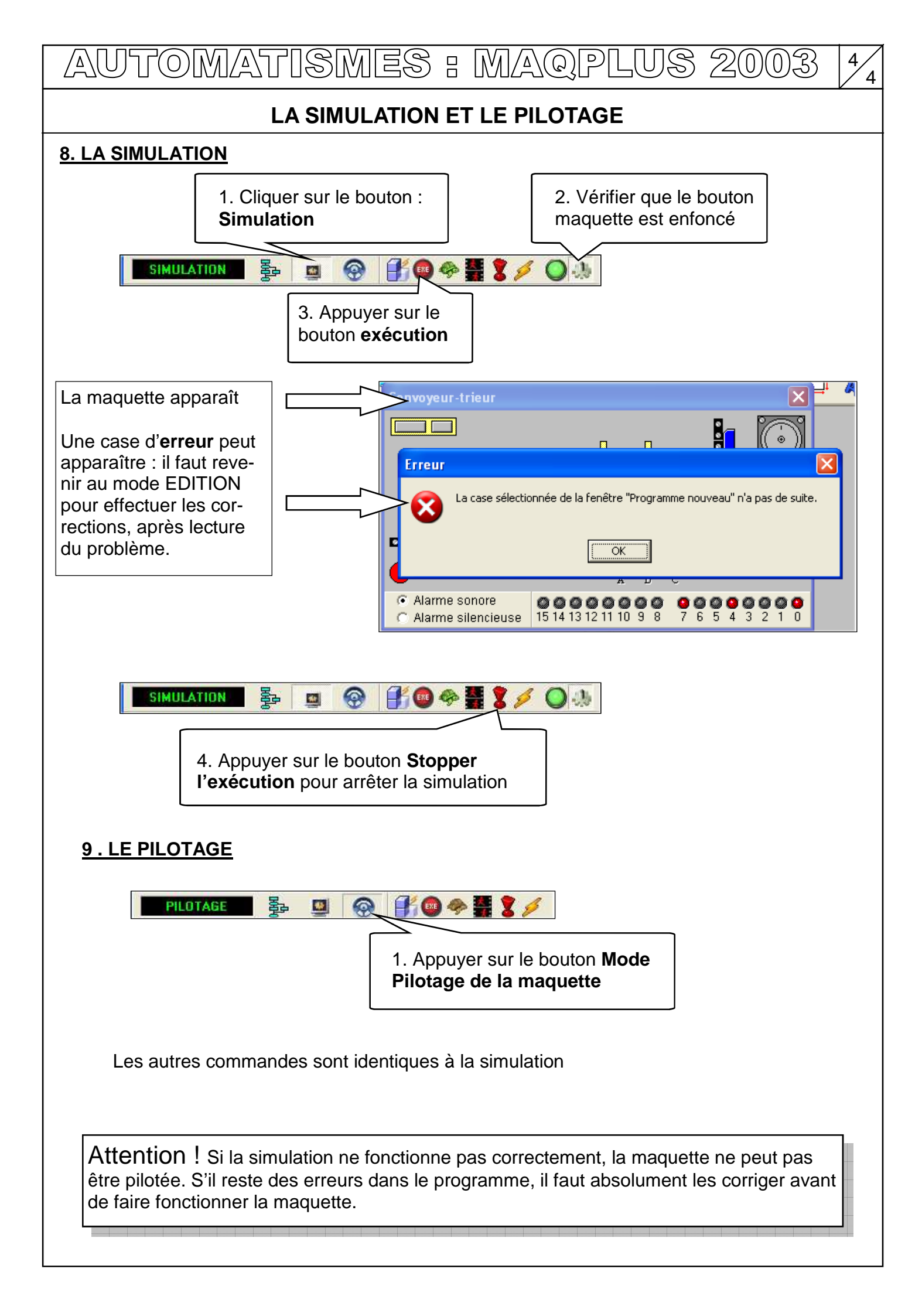